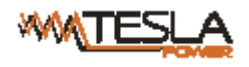

ATS (Automatic Transfer Switch ) User Manual

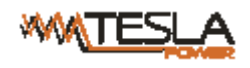

## Content

| Ι   |    | ATS Over    | view                              | 3  |
|-----|----|-------------|-----------------------------------|----|
| II  |    | Function I  | Description                       | 4  |
| III |    | Applic      | ation                             | 5  |
| IV  |    | Product Se  | chematic                          | 5  |
| V   |    | Installatio | n                                 | 6  |
| VI  |    | Hardware    | Introduction                      | 6  |
|     | 1. | Power of    | n self check                      | 6  |
|     | 2. | Operatio    | n status viewing                  | 7  |
|     | 3. | Select th   | e preferred power source          | 7  |
|     | 4. | Reset op    | eration                           | 7  |
|     | 5. | Restore     | to factory settings               | 7  |
|     | 6. | Serial co   | nnection                          | 7  |
|     | 7. | External    | audible and visual alarm          | 7  |
|     | 8. | Network     | connection(only intelligent type) | 8  |
|     | 9. | Intellige   | nt ATS firmware upgrade           | 8  |
| VII |    | Hyper       | Terminal user guide               | 9  |
| VII | I  | Softwa      | are user guide                    | 18 |
|     | 1. | Software    | e Introduction                    | 18 |
|     | 2. | 1. Device   | default settings                  | 19 |
|     | 2. | 2. Device   | configuration when first log in   | 19 |
|     | 2. | Access r    | nethod                            | 19 |
|     |    | 3.1         | Web                               | 19 |
|     |    | 3.1.1       | Device Status                     | 21 |
|     |    | 3.1.2       | Device Config                     | 21 |
|     |    | 3.1.3       | Threshold Setting                 | 22 |
|     |    | 3.1.4       | Event logs                        | 23 |
|     |    | 3.1.5       | User Management                   | 24 |
|     |    | 3.1.6       | Network Config                    | 25 |
|     |    | 3.1.7       | HTTP/SMTP                         | 25 |
|     |    | 3.1.8       | SNMP/Telnet                       | 27 |
|     |    | 3.1.9       | Restart                           | 28 |

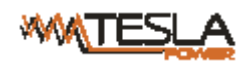

|    | 3.2        | SNMP           | 28 |
|----|------------|----------------|----|
|    | 3.3        | Telnet access  | 30 |
| IX | Performar  | ice parameters | 31 |
| Х  | Accessori  | es list        | 32 |
| XI | Quality gu | iarantee       | 32 |

## I ATS Overview

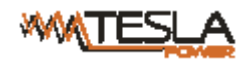

Automatic Transfer Switch; ATS for short;

Automatic Transfer Switch is a high reliable switch that provides redundant power to connected equipments. If the primary power source becomes unavailable, the ATS will seamlessly switch to the secondary power source automatically. ATS are divided to basic and intelligent two types, user can upgrade the basic ATS to an intelligent one easily by inserting a hot-swappable Network Management Card, which enable user to monitor and manage the ATS with web interface or SNMP platform.

## **II** Function Description

- 1. Switching: Switch over between Source A and Source B automatically, transfer time 10~16ms
- 2. Monitoring: total load current; input and output voltage;

Source A and Source B power input; ATS operation status

3. Remote controlling: switch over between Source A and Source B

Set the threshold for the total load current and input voltage

- 4. Automatic alarming: automatically alarm when threshold is exceeded
- 5. System default alarming: When total load current/voltage exceed the threshold

When there is only one power source available

When automatical switching occur

6. Alarming method: Buzzer beeping and display flashing

E-mail alarming(only intelligent type)

7. Log recording: record and save the log of the device running and alarming information

User can view and export the logs

- 8. System support: support single user only, support remote firmware upgrade (intelligent type only)
- 9. User management: set the authorization of the account. User create, modify, delete operation.
- 10. Access method: Ethernet connection, web interface through IE browser

SNMP(V1/V2c/V3), access and control through standard simple network management protocol

Serial Connection RS232 (Hyper-terminal Protocol by defaulted)

11. System setting: system time setting.

Lock controller panel

- Voltage/current threshold setting
- Automatic reverse-switch time setting.
- Buzzer switch setting;

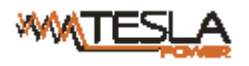

## **III** Application

- 1. ATS products are applicable for all kinds of server racks and network cabinets.
- 2. ATS products are in accordance with the regulation of RoHS.

## **IV Product Schematic**

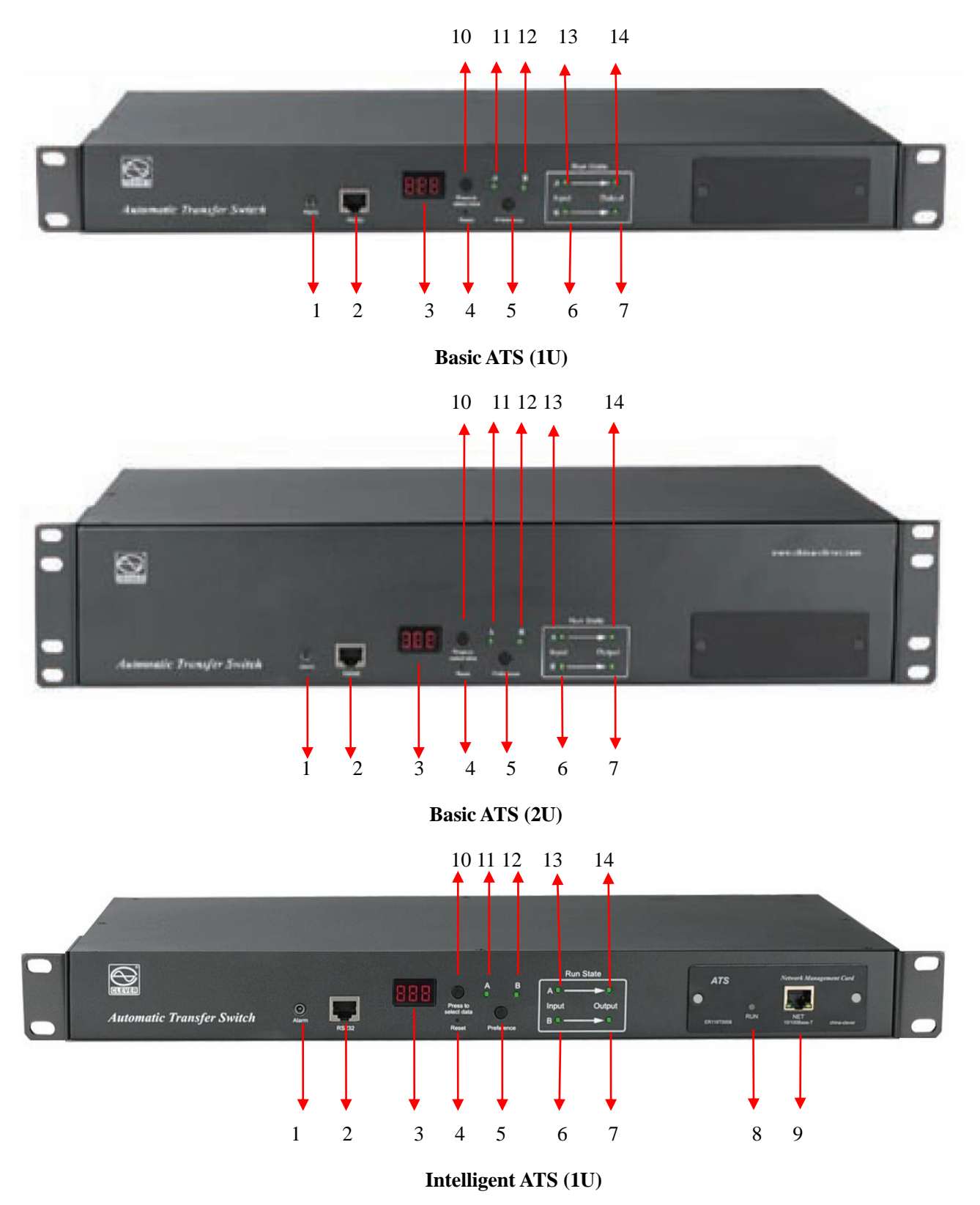

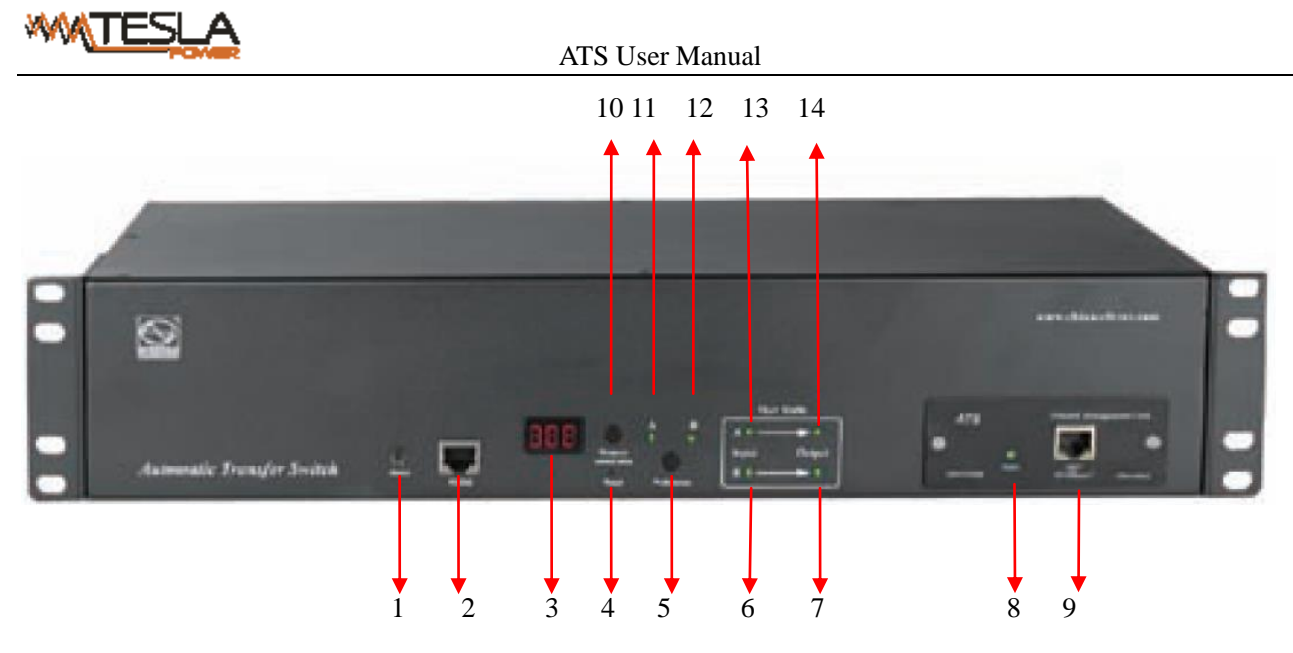

Intelligent ATS (2U)

- 1.Alarm: 3.5mm port for external audible and visual alarm
- 2. RS232: Serial communication port, connect the device to local serial server
- 3. LED screen: display the current; voltage; IP address and hardware version
- 4. Reset: Rest button
- 5. Preference: to select the preferred power source as the main power
- 6. Input indicator of source B
- 7. Output indicator of source B
- 8. RUN: Operation indicator
- 9. NET: 10/100M Ethernet access interface (only intelligent type)
- 10. Press to select data: To view power date and information
- 11. Preference indicator of source A
- 12. Preference indicator of source B
- 13. Input indicator of source A
- 14.Output indicator of source A

## **V** Installation

Horizontal rack mounting

## **VI Hardware Introduction**

1. Power on self check

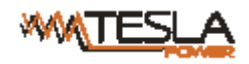

The buzzer beeps once when power is on, the LED indicator is always on, digital screen display load current after self-checking **8.8.8.** 

#### 2. Operation status viewing

Through "press to select data" button, user can view the voltage; IP address (only intelligent type), device version number and load current.

#### 3. Select the preferred power source

Use "Preference" button to select the primary power source, three options user can have: set the source A as the preferred power source; set the source B as the preferred power source; or user can leave this open. The corresponding indicator will always light on if a choice was made. If not, the two indicators will stay the off status. Please be noted that the intelligent ATS has the Lock function, if user can not do the setting above, it is probably because the controller panel is locked in the firmware and please log on to the Web interface to unlock.

#### 4. Reset operation

If you want to manually reset the ATS, Single press the Reset button to reset the ATS without affecting the outlet power status.

#### 5. Restore to factory settings

Hold the "press to select data" button for 6 seconds, the digital screen will display "P0" when release, then the device restore to the default IP 192.168.1.163 and default User name and password (admin/admin). Note: The operation of restoring factory settings does not affect the output and power supply of the ATS, but the network configuration and device IP are restored to the system default configuration.

#### 6. Serial connection

Use the supplied serial cable, insert the RJ45 connector to RS232 communication port and connect the other end to the serial port of local PC or serial server.

#### 7. External audible and visual alarm

Use the supplied 3.5mm port to connect the alarm, the port allows maximum voltage of 50VDC and load

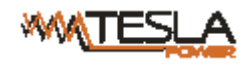

current of 5A

#### 8. Network connection(only intelligent type)

Use supplied network cable, connect one side to the NET port of device and the other end to network switch.

#### 9. Intelligent ATS firmware upgrade

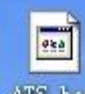

9.1 Save the software update file ATS hex provided by supplier to the local PC.

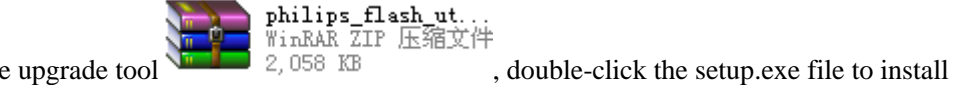

9.2. Open the the software upgrade tool

, double-click the setup.exe the to hista

9.3. Running the software as below when installation finished

| LPC2000 Flash Ut<br>le <u>B</u> uffer <u>H</u> elp |                                                                         | PC2000 Fla               | ash Utility \                    | /2.2.2                                                   |
|----------------------------------------------------|-------------------------------------------------------------------------|--------------------------|----------------------------------|----------------------------------------------------------|
| Flash Programming                                  | Filename:                                                               | Erase / Blank            |                                  | Communication                                            |
| C:\Documents and Settin                            | gs\linhuashan\桌正                                                        | Blank Check              | C Selected Sectors               | COM1:                                                    |
| Upload to Flash<br>Compare Flash                   | <ul> <li>Execute Code<br/>after Upload</li> <li>Manual Reset</li> </ul> | Erase                    | Start Sector: 0<br>End Sector: 8 | Use Baud Rat                                             |
| Device<br>Device: LPC21<br>XTAL Freq. [kHz]: 11059 | 32  Read Device I                                                       | Part I<br>DBoot Loader I | D:                               | Use DTR/RTS<br>for Reset and<br>Boot Loader<br>Selection |

9.4. Insert the RJ45 connector of the supplied serial cable into the RS232 port of the ATS front panel, connect the other end to the port COM1 of local PC

| 9.5. Select the serial port from this column | Internation<br>Connected To Port. | screenshot  |
|----------------------------------------------|-----------------------------------|-------------|
| I I I I I I I I I I I I I I I I I I I        | ,                                 |             |
|                                              | Hash Programming                  |             |
|                                              | Filename:                         |             |
| 9.6 Click the button from this column        | and load the A                    | TS firmware |

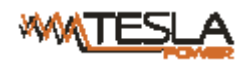

| -   | - |  |
|-----|---|--|
| 980 |   |  |
|     |   |  |

file ATS hex to the frame

9.7. Power on the ATS.

9.8. Click the button Read Device ID , Read Part ID Successfully this will be displayed on the interface if read success, if not, please double-check the cable connection and communication port.

| 9.9. Click button    | Erase              | , Erased LPC2000 Flash Successfully | this will be displayed on the interface |
|----------------------|--------------------|-------------------------------------|-----------------------------------------|
| if erase success, if | not, please double | -check the cable connection and c   | communication port                      |

9.10. Click button Upload to Flash , Executing Uploaded Code this will be displayed on the interface if loading success, if not, please double check the cable and communication port

9.11. Power off the ATS.

9.1. Power on on the ATS, local digital screen will display the new hardware version number, it can perform normal communication after successful software update.

## **VII** Hyper Terminal user guide

Use the supplied serial cable, connect one end to the RS232 port and the other end to serial port of local PC.
 Running the Hyper terminal program (like Windows Hyper terminal), Here we take the Windows Hyper
 Terminal for example. Click Start→ Programs→ accessories→ communication→ Hyper terminal
 Dialog box as below will pop up if it is the first time that the PC runs the Hyper Terminal

| Location Information | ? 🗙                                                                                                    |
|----------------------|----------------------------------------------------------------------------------------------------|
|                      | Before you can make any phone or modem connections,<br>Windows needs the following information about your current<br>location.<br>What country/region are you in now?<br>China<br>What area code (or city code) are you in now?<br>If you need to specify a carrier code, what is it?<br>If you need to specify a carrier code, what is it?<br>If you dial a number to access an outside line, what is it?<br>The phone system at this location uses:<br>The phone system at this location uses: |
|                      | OK Cancel                                                                                                    |

3. Enter one or several numbers at random when it require your area code, for instance 0755 and click OK

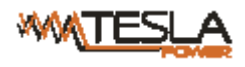

| Phone and Modem Options                                          | ? 🛛                                                       |
|------------------------------------------------------------------|-----------------------------------------------------------|
| Dialing Rules Modems Advance                                     | d                                                         |
| The list below displays the location from which you a Locations: | e locations you have specified. Select the<br>re dialing. |
| Location                                                         | Area Code                                                 |
| My Location                                                      | 0755                                                      |
| Nev                                                              | v Edit Delete                                             |
|                                                                  | OK Cancel Apply                                           |

4. Click OK, it pop-up the link description window as below:

| Connection Description                              | ?×   |
|-----------------------------------------------------|------|
| New Connection                                      |      |
| Enter a name and choose an icon for the connection: |      |
| Name:<br>ATS                                        |      |
| lcon:                                               |      |
|                                                     | >    |
|                                                     |      |
| OK Ca                                               | ncel |

5. Enter a Name like ATS and click OK

| Connect To        | ? 🛛                                     |
|-------------------|-----------------------------------------|
| 🂫 ats             |                                         |
| Enter details for | the phone number that you want to dial: |
| Country/region:   | China (86) 💽                            |
| Area code:        | 0755                                    |
| Phone number:     |                                         |
| Connect using:    | СОМ1                                    |
|                   | OK Cancel                               |

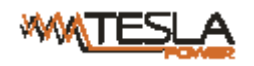

- 6. Select the COM port that is occupied and click OK
- 7. Set the baud rate of ATS as 19200 and enter configuration information for data bits, parity and flow control

as provided below, then click OK

| COM1 Properties  | ? 🛽              |
|------------------|------------------|
| Port Settings    |                  |
|                  |                  |
| Bits per second: | 19200            |
| Data bits:       | 8                |
| Parity:          | None             |
| Stop bits:       | 1                |
| Flow control:    | None             |
|                  | Restore Defaults |
|                  | K Cancel Apply   |

8. If it is not the first time that the PC runs the Hyper Terminal, it will goes directly to the window as the 4th item of this chapter, then follow up the instruction from the 4th to 7th and enter the Hyper Terminal monitoring interface as below:

| 🌯 ATS - HyperTermin    | ıal         |             |        |      |     |         |            |          |
|------------------------|-------------|-------------|--------|------|-----|---------|------------|----------|
| File Edit View Call Tr | ansfer Help |             |        |      |     |         |            |          |
| D 🖻 🎯 🌋 🗈 i            | 8           |             |        |      |     |         |            |          |
|                        |             |             |        |      |     |         |            | <u>^</u> |
|                        |             |             |        |      |     |         |            |          |
|                        |             |             |        |      |     |         |            | =        |
|                        |             |             |        |      |     |         |            |          |
|                        |             |             |        |      |     |         |            |          |
|                        |             |             |        |      |     |         |            |          |
|                        |             |             |        |      |     |         |            |          |
|                        |             |             |        |      |     |         |            |          |
| <                      |             |             |        |      |     |         |            |          |
| Connected 0:00:26      | Auto detect | Auto detect | SCROLL | CAPS | NUM | Capture | Print echo | <br>     |

\_\_\_\_

10. Setup ASCII code

| 10.1. Click the file in the main menu and select "property" or click on the icon | ly |
|----------------------------------------------------------------------------------|----|
|----------------------------------------------------------------------------------|----|

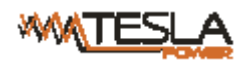

| ATS Properties                                                                                         | ? 🗙   |
|----------------------------------------------------------------------------------------------------|-------|
| Connect To Settings                                                                                    |       |
| <ul> <li>Function, arrow, and ctrl keys act as</li> <li>Terminal keys</li> <li>Windows keys</li> </ul> |       |
| Backspace key sends     O Ctrl+H O Del O Ctrl+H, Space, Ctrl+H                                         |       |
| Emulation:                                                                                             |       |
| Auto detect                                                                                            |       |
| Telnet terminal ID: ANSI                                                                               |       |
| Backscroll buffer lines: 500                                                                           |       |
| Play sound when connecting or disconnecting                                                            |       |
| Input Translation ASCII Setup                                                                          | ן כ   |
| ОК С                                                                                                   | ancel |

10.2. Click on ASCII Setup, pop-up window as below:

| ASCII Setup                                                                                                    |
|----------------------------------------------------------------------------------------------------|
| ASCII Sending                                                                                                    |
| Send line ends with line feeds                                                                                                    |
| Echo typed characters locally                                                                                                    |
| Line delay: 0 milliseconds.                                                                                                    |
| Character delay: 0 milliseconds.                                                                                                    |
| ASCII Receiving<br>Append line feeds to incoming line ends<br>Force incoming data to 7-bit ASCII<br>Vrap lines that exceed terminal width |
| OK Cancel                                                                                                    |

10.3. Tick off the boxes as window above, then click the OK button and return to the monitoring interface

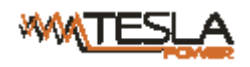

| 🌯 ATS - HyperTermi    | nal              |             |        |       |     |            |            |   |
|-----------------------|------------------|-------------|--------|-------|-----|------------|------------|---|
| File Edit View Call T | ransfer Help     |             |        |       |     |            |            |   |
| D 🛩 🍙 🌋 🗈             | <mark>ð</mark> 🖻 |             |        |       |     |            |            |   |
|                       |                  |             |        |       |     |            |            |   |
|                       |                  |             |        |       |     |            |            | × |
| <                     |                  |             |        | Launa |     | <i>a</i> 1 | Loca I I   | > |
| Connected 0:00:26     | Auto detect      | Auto detect | SCROLL | CAPS  | NUM | Capture    | Print echo |   |

11.Press Enter, following message will be displayed in the interface if setting success.

| 🗞 ATS - HyperTerminal                                                                |   |
|--------------------------------------------------------------------------------------|---|
| File Edit View Call Transfer Help                                                    |   |
|                                                                                      |   |
| Main Menu<br>1- Device Manager<br>2- Set Current And Voltage Limit<br>3- System Time |   |
| Select And Press ENTER Key Or Press ENTER Key To Refresh                             | _ |
|                                                                                      | × |
| Connected 0:09:15 Auto detect 19200 8-N-1 SCROLL CAPS NUM Capture Print echo         |   |

Main Menu

1-Device Manager

2-Set Current And Voltage Limit

3-System Time

12. View the ATS status

Type 1 and press Enter, the ATS status will be displayed in the interface as below:

| 🗞 ATS - HyperTerminal                                                                                                    |  |
|----------------------------------------------------------------------------------------------------|--|
| File Edit View Call Transfer Help                                                                                                    |  |
|                                                                                                    |  |
| <pre>&gt; 1 Device Manager Source A Voltage: 227 Volt Source B Voltage: 226 Volt Output Current : 0.0 Amp Selected Source : Source B Preferred Source: Source B Back To The Main Power Supply Time: 10 1- Set The Preferred Source 2- Set Switchover Time 0- Main Menu Select And Press ENTER Key Or Press ENTER Key To Refresh &gt; _</pre> |  |
| Connected 0:11:26 Auto detect 19200 8-N-1 SCROLL CAPS NUM Capture Print echo                                                                                                    |  |

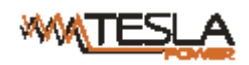

Device Manager: Device manager

Source A Voltage: The voltage of the source A

Source B Voltage: The voltage of the source B

Output Current : The output current of the ATS

Selected Source: The current input power is source B

Preferred Source: The preferred input power is source A

Back To The Main Power Supply Time: Reverse-switch time is 10 seconds

1- Set The Preferred Source: Type 1 then press Enter to set the primary power source

2- Set Switchover Time: Type 2 then press Enter to set the reverse-switch time

0- Main Menu: Type 0 then press Enter to return to main menu

13. Set the preferred power input, follow up the path step by step: Main Menu=>1 Device Manager=>1 Set

The Preferred Source, it will end up with the following window

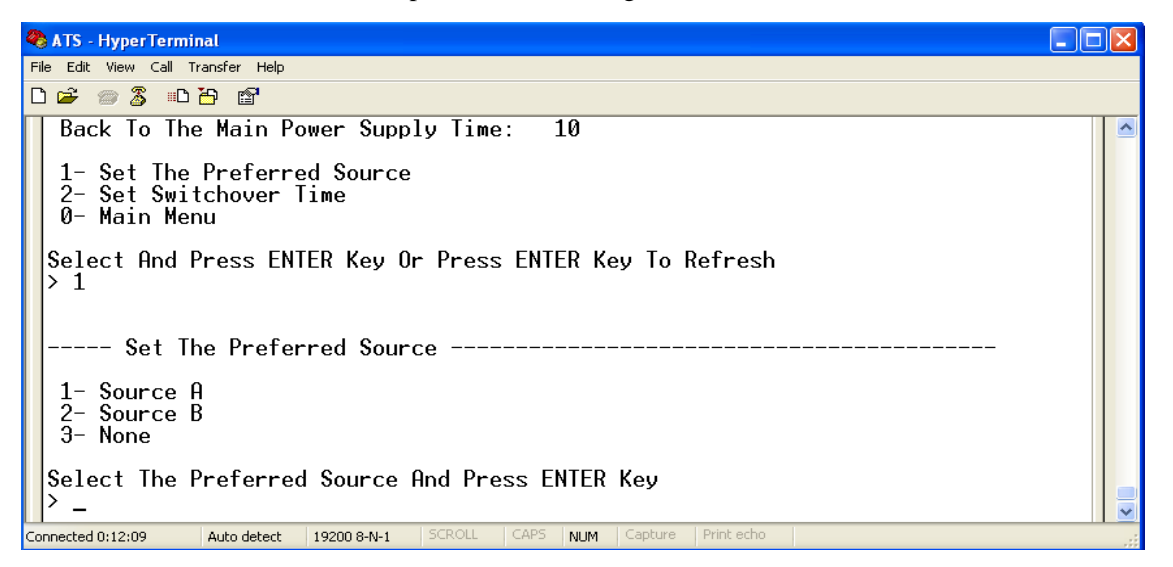

13.1, Enter the corresponding code, for instance: Enter 1 then press Enter to select input A as the preferred power input. The interface will return to Device Manager interface. See the below window: Preferred Source: Source A means that input A was selected as the primary power source

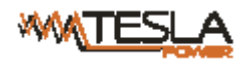

| 🗞 ATS - HyperTerminal                                                                                                    |          |
|----------------------------------------------------------------------------------------------------|----------|
| File Edit View Call Transfer Help                                                                                                    |          |
|                                                                                                    |          |
| Device Manager<br>Source A Voltage: 226 Volt<br>Source B Voltage: 225 Volt<br>Output Current : 0.0 Amp<br>Selected Source : Source B<br>Preferred Source: None<br>Back To The Main Power Supply Time: 10<br>1- Set The Preferred Source<br>2- Set Switchover Time<br>0- Main Menu<br>Select And Press ENTER Key Or Press ENTER Key To Refresh |          |
| Connected 0:13:06 Auto detect 19200 8-N-1 SCROLL CAPS NUM Capture Print echo                                                                                                    | <u> </u> |

14, Set the reverse-switch time, the path are as below: Main Menu=>1 ( Device Manager) =>2 (Set Switchover Time) enter the value preferred then press Enter. The reverse-switch time ranges from 10 to 60 seconds. The ATS will transfer to the preferred input power after defined time when user give the order to transfer or the preferred input line recover from power failure

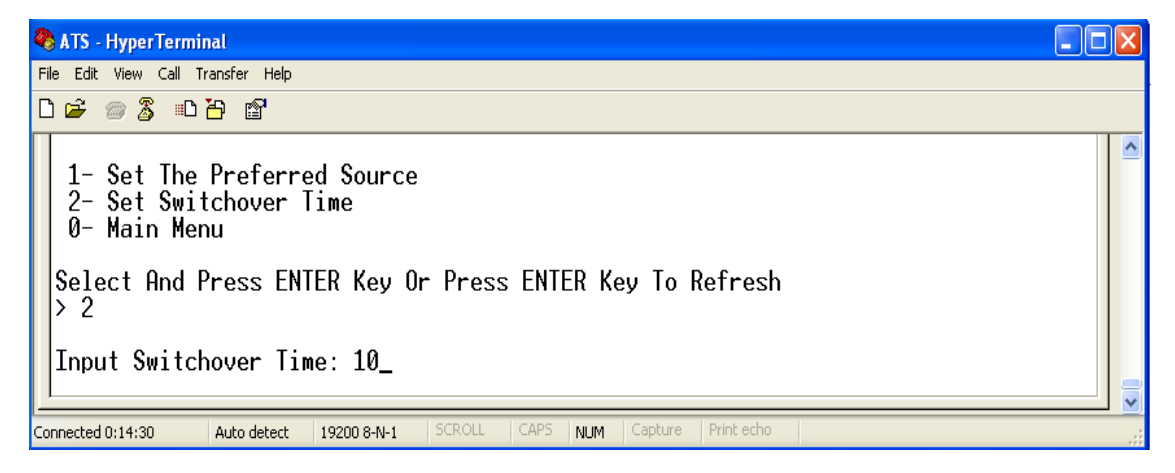

15. Define the threshold of voltage and current. The Path is Main Menu=>2 (- Set Current And Voltage Limit)

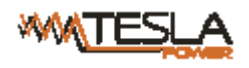

🗞 ATS - HyperTerminal

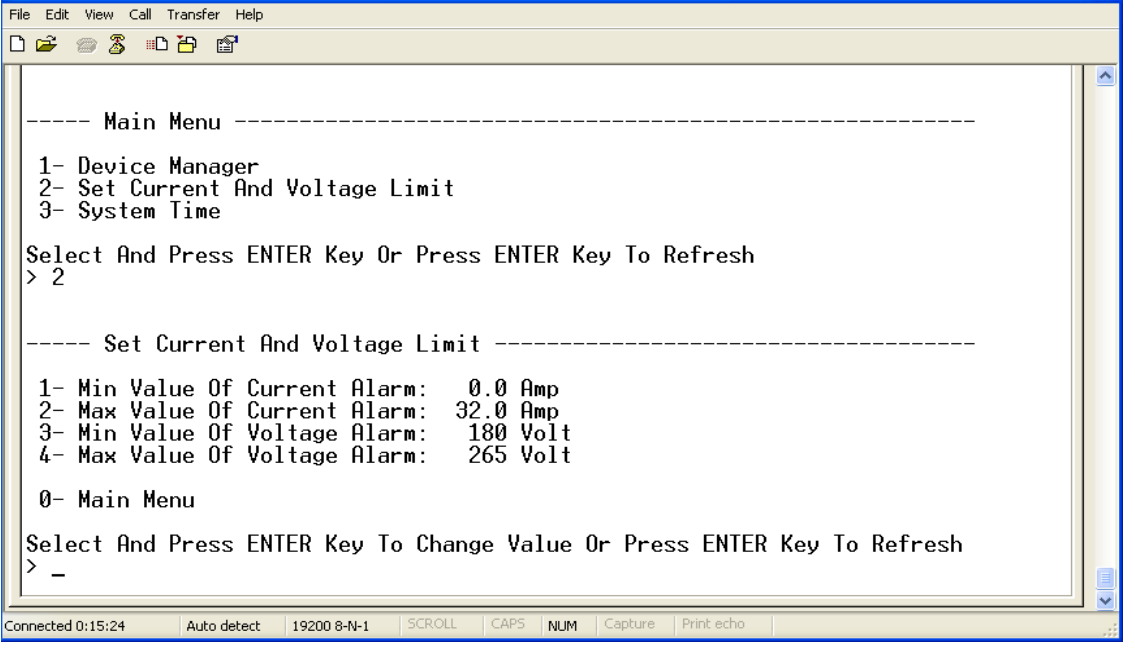

Enter corresponding number to Re-define the item that user want to change, select 1 to set the minimum value of current to alarm; select 2 to set the maximum value of current to alarm; select 3 to set the minimum value of voltage to alarm; select 4 to set the maximum value of voltage to alarm. For instance, If user want to change the value of the minimum current to alarm, enter 1 then press Enter to enter the interface as below:

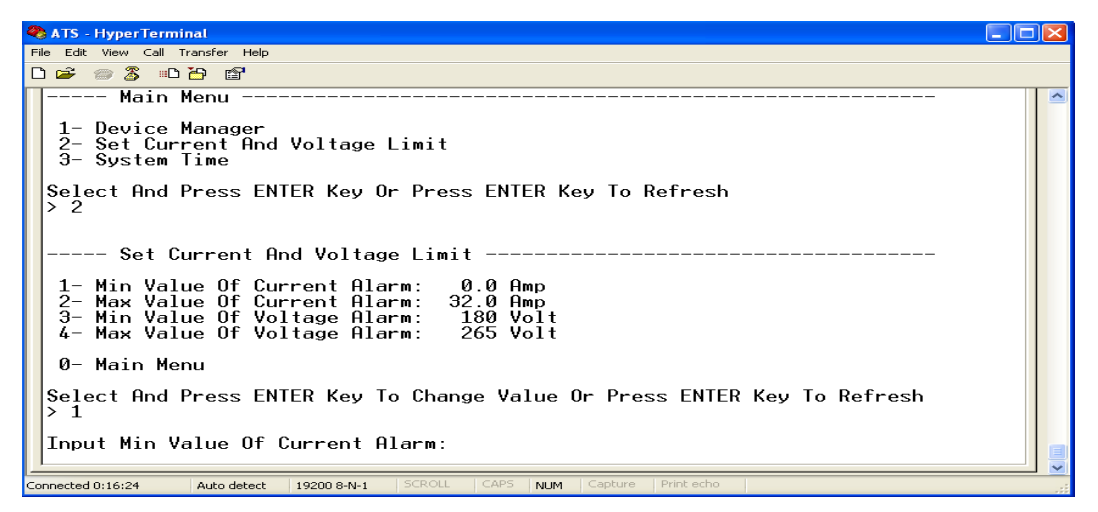

Enter the value you want to set, then press Enter. Return to Set Current And Voltage Limit interface, user can

view the re-defined value.

16. Setup the system time of ATS; the path is: Main Menu=>3 ( System Time)

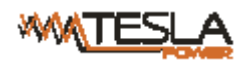

| <b>e</b> 1 | ATS - | Hype | rTerr | ninal    |   |
|------------|-------|------|-------|----------|---|
| File       | Edit  | View | Call  | Transfer | н |

| C |                                                                              |   |
|---|------------------------------------------------------------------------------|---|
|   |                                                                              | ^ |
|   | Main Menu                                                                    |   |
|   | 1- Device Manager<br>2- Set Current And Voltage Limit<br>3- System Time      |   |
|   | Select And Press ENTER Key Or Press ENTER Key To Refresh<br>> 3              |   |
|   | System Time                                                                  |   |
|   | 1- System Date(yyyy/mm/dd): 2010/12/29<br>2- System Time(hh:mm:ss) : 9:37: 5 |   |
|   | 0- Main Menu                                                                 |   |
|   | Select And Press ENTER Key To Change Time Or Press ENTER Key To Refresh      | ~ |
| C | onnected 0:17:31 Auto detect 19200 8-N-1 SCROLL CAPS NUM Capture Print echo  |   |

16.1. Select 1 to modify date; the path is: Main Menu=>3 ( System Time ) = 1

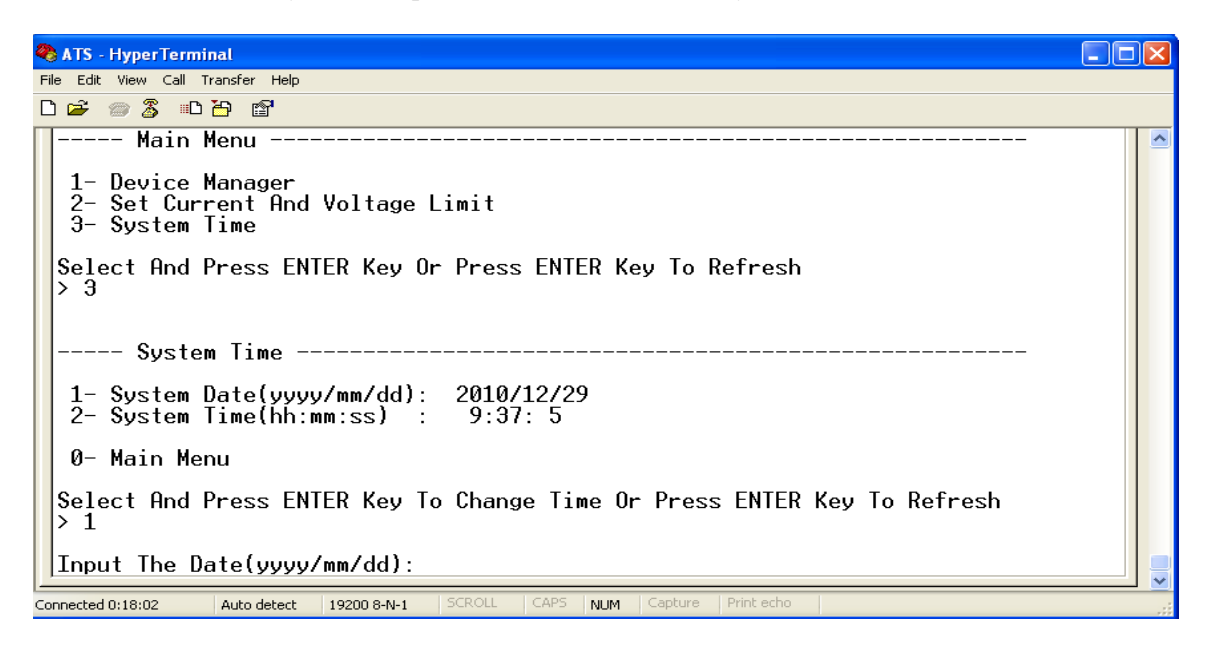

Enter the correct date format in the window. For instance 2010/07/22

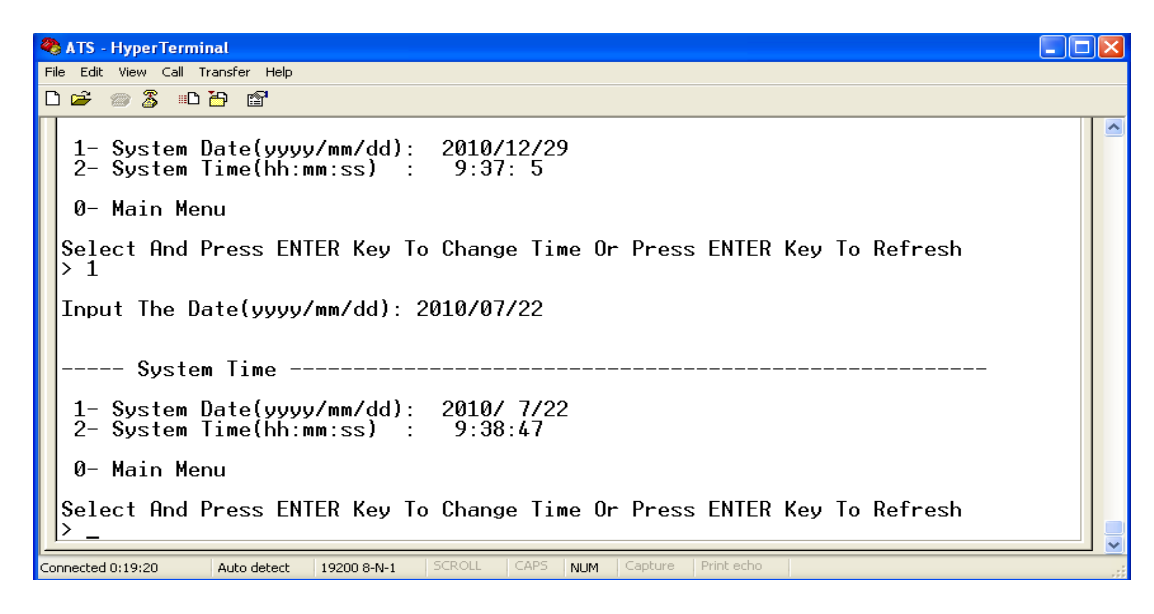

The above window shows that the setting is successful.

16.2. Timing re-define, the path is Main Menu=>3 ( System Time ) =>2

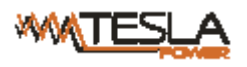

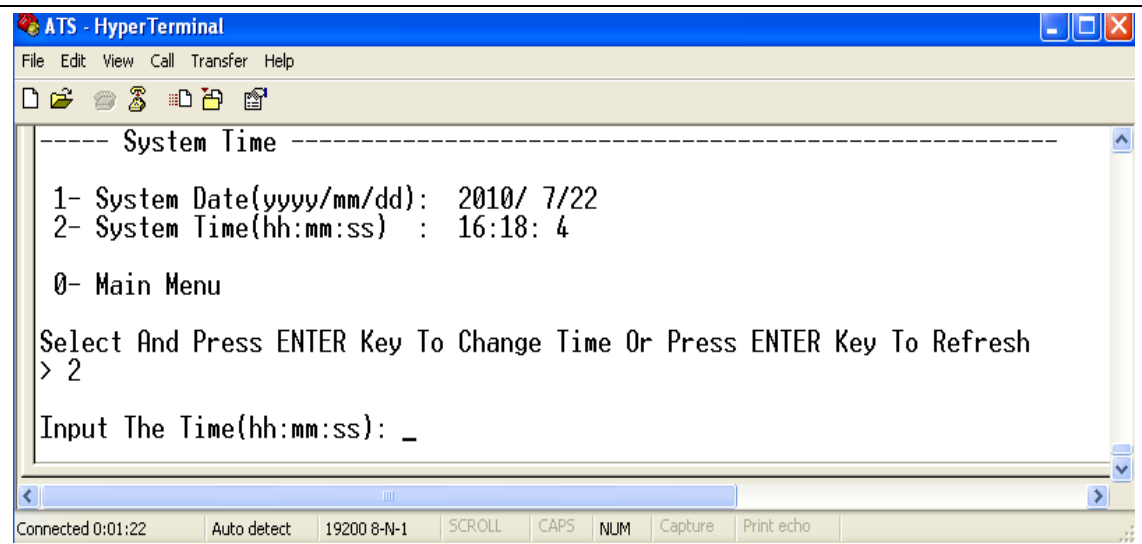

Enter the correct time format in the window; for instance 11:15:23

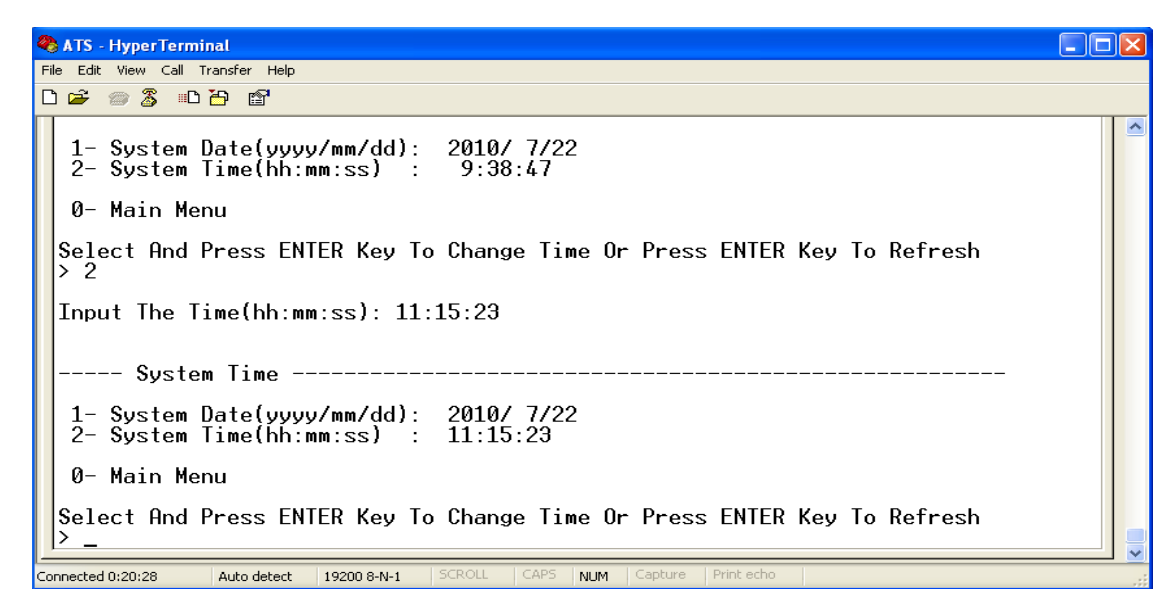

The above window show that the setting is successful.

## **VIII** Software user guide

#### 1. Software Introduction

ATS monitoring and management software is an embedded Web Server system, it supports

HTTP and SNMP protocol and helps to monitor the total load current; input/output voltage of the ATS timely so that the user can manually or automatically switch the input power between source A and source B to ensure uninterrupted power supply of the critical IT equipments. When abnormality detected, the software will send E-mail/TRAP message to administrator. In addition, the system supports query and export of equipment operation logs and exception log records. This software supports multiple operating systems and multiple user logins.

2. Software configuration

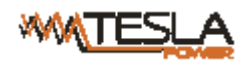

2.1. Device default settings

Long press the "press to select data" key for 6S, and the device will restart automatically after releasing it. When the hardware display and indicator light are off and on again, the device will operate normally. The default IP of the device is 192.168.1.163.

2.2. Device configuration when first log in

- Connect the ATS to PC directly
- Change the network configuration of PC, make sure the PC IP address and the the ATS IP address are in the same network segment, the ATS default IP address is 192.168.1.163; Default subnet Mask is 255.255.255.0;
   Default gateway is 192.168.1.1. For instance, change the network configuration of the PC to IP: 192.168.1.145; log on to the management interface.
- Open the browser and enter the default device IP, enter the registration page for the first time, enter the user name, password, and confirm the password in turn, and click Register; then it will automatically jump to the login interface, enter the registered user name and password, and click Login to enter the main page. (See 3.1web for graphic steps)
- Click the "Network Config" on the navigation bar to change the IP of the ATS, see the below interface, change the IP address of the ATS and make sure it is in the same segment as the PC;
- Restore the PC network configuration, log in to the management interface with the changed IP address of ATS.

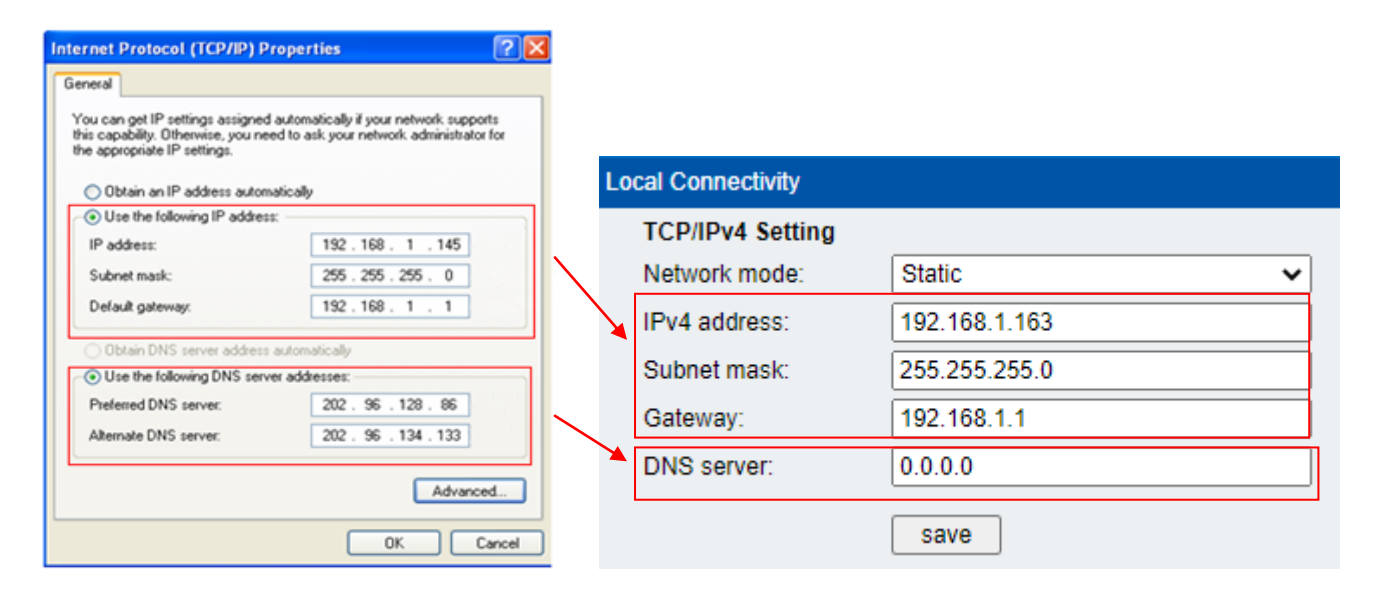

#### 3. Access method

Connect the device to LAN or WAN, user can access and manage the device through Web or SNMP, please see detail information as below.

#### 3.1 Web

Device supports HTTP/HTTPs protocol, we recommend user to access through IE10 IE 11 or newer version and Google chrome, the Web access method are as below:

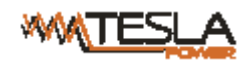

- $\triangleright$  Open the browser
- Enter "http://192.168.1.163" in the address input box, supporting HTTP protocol (using HTTP will automatically jump to HTTPS)

Note: The first entry may be blocked because there is no certificate. Please click the [Advanced] button in the first step, and click the [Continue to] link in the second step. (Each browser page may be different, take Google chrome browser as an example)

On the user registration page, enter the user name, password, and confirm password in sequence. After registration, enter the login interface:

Note: The user name only supports numbers, letters, underscores and underscores, and the maximum length is limited to 10 characters;

The password complexity requires both uppercase letters, lowercase letters and numbers, no special characters, and a length limit of 6-15 characters;

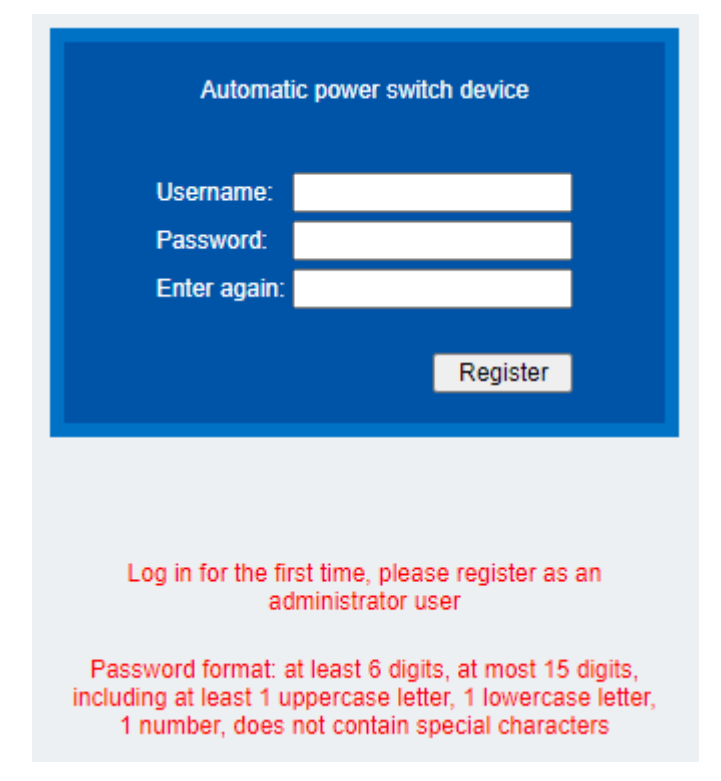

> Enter the user name and password just registered in the user login interface;

| Automatic power switch device |       |  |  |  |
|-------------------------------|-------|--|--|--|
| Username:<br>Password:        |       |  |  |  |
|                               | Login |  |  |  |

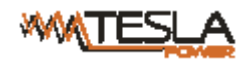

Note: When the user name and password verification fails for 5 consecutive times, the system will be locked and cannot continue to log in. You need to "restore factory settings" or "1 hour" before you can log in again for verification.

| MTESLA            |                                                     |                  |                                | ATS<br>V: 3.3.0 |
|-------------------|-----------------------------------------------------|------------------|--------------------------------|-----------------|
| Device Management | Device Status                                       |                  |                                |                 |
| Device Status     | Input<br>SourceA (lineA)                            | Operating status | Outp                           | ut              |
| Device Configure  | voltage: 216 V<br>current: 0.0 A                    | • >>>>>>>        | •                              |                 |
| Threshold         |                                                     |                  | Load voltage:<br>Load current: | 216 V<br>0.0 A  |
| Logs              | SourceB (lineB)<br>voltage: 215 V<br>current: 0.0 A | •                |                                |                 |
| Service Setting   |                                                     |                  |                                |                 |
| User Management   | SourceA (lineA)                                     | Normal           |                                |                 |
| Network Config    | SourceB (lineB)                                     | Normal           |                                |                 |
| HTTP/SMTP         | Current input line:                                 | SourceA          |                                |                 |
| SNMP/Telnet       | Priority input line:                                | SourceA          |                                |                 |
| System            |                                                     |                  |                                |                 |

#### Figure 1 Device Status

#### 3.1.1 Device Status

Device Status interface shows the status of the power input as well as the current & voltage status of the Device.

- The "Operating Status" section shows the current operating status of ATS: Green means OK; Red means abnormality or power failure
- 2) The Input section shows the voltage of source A and Source B, when voltage abnormality detected, the value of the voltage displayed in the interface will turn to red.
- The Output section shows the value of the output current and voltage, when current abnormality detected, the value of the current will turn to red.
- 4) The interface "Operating status" shows in real-time which input power source is the main power source;
- 5) The interface "Current input line" displays the real-time power source of the device;
- 6) The interface "Priority input line" displays the power input priority of the device.

#### 3.1.2 Device Config

Device Config shows the preferred power source, reverse-switch time, buzzer mute, hardware lock and source name.

| XVV | TESLA             |                                                | ATS User Manual |                 |
|-----|-------------------|------------------------------------------------|-----------------|-----------------|
|     | MATESLA           |                                                |                 | ATS<br>V: 3.3.0 |
|     | Device Management | Device Config                                  |                 |                 |
|     | Device Status     | Priority Setting<br>Priority Input:            | SourceA         |                 |
|     | Device Configure  | Switch Time:                                   | S               |                 |
|     | Threshold         |                                                | save            |                 |
|     | Logs              | Name Setting<br>SourceA Name:<br>SourceB Name: | lineA lineB     |                 |
|     | Service Setting   |                                                | save            |                 |
|     | User Management   | Pannel Lock<br>Lock Status:                    | Unlock 🗸        |                 |
|     | Network Config    | Buzzer switch                                  |                 |                 |
|     | HTTP/SMTP         | Buzzer Status:                                 | Close 🗸         |                 |
|     | SNMP/Telnet       |                                                |                 |                 |
|     | System            |                                                |                 |                 |

Figure 2 Device Config

- 1) Priority Setting: To Select preferred power source from the drop-down list of main Input;
- 2) Switch Time: To define the reverse-switch time between 10 to 60 seconds.
- 3) Name Setting: To name the power source, only allow 15 characters of letters, numbers, '-' and '\_'.
- 4) Buzzer switch: Set to "off" to silence the device alarm; set to "on" to activate the buzzer.
- 5) Pannel lock: View the current device control panel lock status, click the drop-down box, and select lock / unlock to switch the panel lock status.

#### 3.1.3Threshold Setting

Threshold interface display user-defined minimum and maximum of current and voltage

| MATESLA           |                   |       |           |             | ATS<br>V: 3.3.0 |
|-------------------|-------------------|-------|-----------|-------------|-----------------|
| Device Management | Threshold Setting |       |           |             |                 |
| Device Status     | Туре              | Value | Low Limit | Hight Limit |                 |
| Device Configure  | Voltage           | 214 V | 180 V     | 250 V       |                 |
| Threshold         | Current           | 0.0 A | 0.0 A     | 16.0 A      |                 |
| Logs              |                   |       |           | save        |                 |
|                   |                   |       |           |             |                 |
| Service Setting   |                   |       |           |             |                 |
| User Management   |                   |       |           |             |                 |
| Network Config    |                   |       |           |             |                 |
| HTTP/SMTP         |                   |       |           |             |                 |
| SNMP/Telnet       |                   |       |           |             |                 |
| System            |                   |       |           |             |                 |

Figure 3 Threshold interface

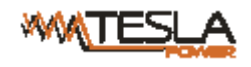

- The default acceptable current range is between 0A to 32A, If the current is not within this range, device will alarm.
- The default acceptable voltage range is between 80V to 260V, If the voltage is not within this range, device will alarm.

#### 3.1.4Event logs

User can adjust the system time and record, view and export event logs. There are alarm events and operation events, the details are as below:

| MATESLA           |                |                                     |                                  | ATS<br>V: 3.3.0               |
|-------------------|----------------|-------------------------------------|----------------------------------|-------------------------------|
| Device Management | Log            |                                     |                                  |                               |
| Device Status     | local<br>Devid | time: 2021-06-<br>ce time: 2021-06- | 11 11:36<br>11 11:35             | Calibration                   |
| Device Configure  |                |                                     |                                  |                               |
| Threshold         | No.            | Time                                | Туре                             | Detailed description          |
| Threshold         | 1              | 2021-06-11 10:26                    | Supply                           | Power passive switching       |
| Logs              | 2              | 2021-06-11 10:25                    | voltageA                         | Overrun alarm: 192[180, 250]V |
|                   | 3              | 2021-06-11 10:25                    | voltageA                         | Overrun alarm: 0[180, 250]V   |
| Service Setting   | 4              | 2021-06-11 10:25                    | Supply                           | Power passive switching       |
| Connot County     | 5              | 2021-06-11 10:10                    | Current                          | Overrun alarm: 0[0.5, 16]A    |
| User Management   | 6              | 2021-06-11 09:11                    | voltageA                         | Overrun alarm: 0[180, 250]V   |
| Network Config    | 7              | 2021-06-11 09:11                    | Supply                           | Power passive switching       |
| Notifold Soling   | 8              | 2021-06-11 09:07                    | voltageA                         | Overrun alarm: 216[180, 210]V |
| HTTP/SMTP         | 9              | 2021-06-11 09:07                    | voltageB                         | Overrun alarm: 215[180, 210]V |
| SNMP/Telnet       | 10             | 2021-06-11 09:03                    | voltageA                         | Overrun alarm: 215[180, 210]V |
|                   | Log type       | : Alarm log 🗸                       | Page: <u>1</u> <u>2</u> <u>3</u> | 3 4 5 6 7 8 9 10 Export Clear |
| System            |                |                                     |                                  |                               |

Figure 4 Events logs interface

(1) Click the "calibration" button to calibrate the equipment time. After calibration, the equipment time is consistent with the PC time;

(2) Select the "Alarm Log" item in the "Log Type" drop-down menu to view the alarm log information. When the main input power supply is inconsistent with the priority power supply, the alarm log will be generated when the current and voltage exceed the limit. Click the page number below to view each page Alarm log information, storing up to 100 records;

(3) Select the "Operation Log" item in the "Log Type" drop-down menu to view the operation log information. Set the power priority, switching time, and current/voltage threshold settings to generate an operation log. Click the page number below to view the operation of each page Log, store up to 100 records;

- (4) Click the "Export" button to export the log information of the current page to an excel file;
- (5) Click the "Clear" button to clear all the alarm log records or operation log records of the device.

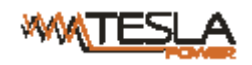

Note: 1. Each page of the log record can display up to 10 entries, a total of 10 pages. When the alarm log is full of 100 entries and the operation log entry is full of 100 entries, when a new log entry is generated, the last entry will be automatically deleted.

2. When the export log pops up "Insufficient permissions! Please add this site to the list of trusted sites, and adjust the security level of trusted sites to the lowest." dialog box, please follow the steps below to lower the security level of IE, and click "Export log" can export the log records of the current page:

3. Click on the browser menu "Tools" -> click on "Internet Options" -> click on the "Security" tab -> click on the "Custom Level" button -> initialize the "right" as ActiveX controls marked as safe to execute scripts and "Execute script" item is set to "Enable (unsafe)" -> OK -> OK

#### 3.1.5User Management

User management interface display the account information, the user name and password can be changed in this page. You can also add or delete users.

"User rights" are divided into administrators and ordinary users. Administrators have the right to view and modify device information. Ordinary users can only view device-related information, but do not have the right to modify. The default administrator user cannot be modified or deleted.

"Email address" is the email address for the user to receive alarm emails.

| MTESLA            |                                            |               | ATS<br>V: 3.3.0 |
|-------------------|--------------------------------------------|---------------|-----------------|
| Device Management | User management                            |               |                 |
| Device Status     | User list:                                 | admin 🗸       |                 |
| Device Configure  | User permission:<br>Username:<br>Password: | Administrator |                 |
| Threshold         | Verify password:                           |               |                 |
| Logs              | Email address:                             |               |                 |
| Service Setting   |                                            |               |                 |
| User Management   |                                            |               |                 |
| Network Config    |                                            |               |                 |
| HTTP/SMTP         |                                            |               |                 |
| SNMP/Telnet       |                                            |               |                 |
| System            |                                            |               |                 |

Figure 5 User Manager

(1) New user: click user management, type in user name and password, confirm password, and click "Add". support adding 3 users at most.

(2) Modify user: click user management, input the user name and password to be modified in the corresponding box on the right of "user name" and "user password", confirm new password, and then

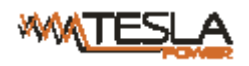

click "Modify".

(3) Delete user: click user management, select the user name to be deleted in the drop-down box on the right of "User List", and then click "Delete".

Note: The user name only supports numbers, letters, underscores and underscores, and the maximum length is limited to 10 characters.

The password complexity requires both uppercase letters, lowercase letters and numbers, no special characters, and a length limit of 6-15 characters.

#### 3.1.6Network Config

To configure the network such as IPv4/v6 address, subnet mask, default gateway, DNS.

| MTESLA            |                                   | ATS<br>V: 3.3.0                       |
|-------------------|-----------------------------------|---------------------------------------|
| Device Management | Local Connectivity                |                                       |
| Device Status     | TCP/IPv4 Setting<br>Network mode: | Static                                |
| Device Configure  | IPv4 address:<br>Subnet mask:     | 192.168.1.163           255.255.255.0 |
| Threshold         | Gateway:                          | 192.168.1.1                           |
| Logs              | DNS server:                       | 0.0.0 0 save                          |
| Service Setting   | TCP/IPv6 Setting<br>Network mode: | Static V                              |
| User Management   | IPv6 address:                     |                                       |
| Network Config    | Gateway:                          |                                       |
| HTTP/SMTP         | DNS server:                       | save                                  |
| SNMP/Teinet       |                                   |                                       |
| System            |                                   |                                       |

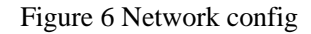

- (1) Network mode: select the network mode as "static" or "DHCP"
- (2) IPv4 Address: default address is 192.168.1.163
- (3) Subnet Mask: default address is 255.255.255.0
- (4) Gateway: Default gateway is 192.168.1.1
- (5) DNS: Default DNS is 0.0.0, Resolve the normal DNS address of the domain name to ensure the normal delivery of mail;
- (6) You can also set up IPv6, which means you can use IPv6 to access the web browser.

Note: Network configuration will take effect after restart. The set IP address can not be the same as other devices to avoid IP conflict and must be in the same segment with the PC.

#### 3.1.7HTTP/SMTP

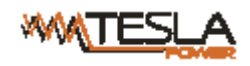

a. The "HTTP" interface is used to set the HTTP level and port for entering the web

b. The "SMTP" interface sets the email alarm mode. When the current threshold is exceeded or voltage

threshold is exceeded or ATS failure occur, the alarm information will be notified to the administrator by email.

| MTESLA                                                               |                                                                                                    |                              | ATS<br>V: 3.3.0 |
|----------------------------------------------------------------------|----------------------------------------------------------------------------------------------------|------------------------------|-----------------|
| Device Management                                                    | HTTP/SMTP                                                                                                    |                              |                 |
| Device Status<br>Device Configure<br>Threshold                       | HTTP Setting<br>HTTP Server:<br>Work Mode:<br>Http Port:<br>Https Port:                                                        | Enable                       |                 |
| Logs                                                                 |                                                                                                    | 0010                         |                 |
| Service Setting User Management Network Config HTTP/SMTP SNMP/Telnet | SMTP Setting:<br>SMTP Server:<br>Work Mode:<br>SMTP Port:<br>SMTPS Port:<br>Outbox Server:<br>Outbox Mail:<br>Outbox Password: | Enable   SMTP  25  465  Save |                 |
| System                                                               |                                                                                                    |                              |                 |

Figure 7 HTTP/SMTP config

a. HTTP settings

(1) Select "enable" or "disable" to save, and the configuration will take effect after restart

| (  | 2)         | Work | Mode  | salaat | UTTD  | or   | UTTDC  | 00 | tha | comico  | moda  | Enoble  | UTTD  | hu | dafault | wi11 | automotical | 1   |
|----|------------|------|-------|--------|-------|------|--------|----|-----|---------|-------|---------|-------|----|---------|------|-------------|-----|
| Į. | <i>2</i> ) | WOIN | moue. | SCIECT | 11111 | UI . | 111110 | as | uic | SELVICE | moue, | Linable | 11111 | Uy | ucraun  | wm   | automatical | iy. |

jump to HTTPS

(3) Supports custom HTTP port and HTTPS port

b. SMTP settings

(1) Select disable and enable to disable and enable the SMTP service

(2) Work Mode: select the service mode as SMTP or SMTPS

(3) Support custom port of SMTP and port of SMTPS

(4) Outbox Server: address of sending mail server, such as Sina SMTP address: smtp.sina.com

(5) Outbox Mail: the sender's email address and the email server address should correspond to the SMTP address;

(6) Outbox Password: it is required to fill in the sender's email password, which corresponds to the sender's email;

Note: Check whether the DNS address in the network setting page can resolve the domain name normally. Set the correct DNS address to ensure that the mail can be sent normally. See "network config" network settings for details.

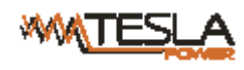

In the text box, you can input English and numbers, but not Chinese, spaces and special symbols.

#### 3.1.8SNMP/Telnet

The interface configures the SNMP / telnet access mode of the device, which can set the set/get community name and tarp of SNMP, and the security level, account number, password and key of SNMPv3. There are also enable and disable operations for telnet service. The specific operation is as follows:

Note: Restore factory settings by default enable SNMP V3 mode, disable SNMP V1/V2c mode, and disable Telnet.

| MTESLA                            |                                                               |                            | ATS<br>V: 3.3.0 |
|-----------------------------------|---------------------------------------------------------------|----------------------------|-----------------|
| Device Management                 | SNMP/Telnet                                                   |                            |                 |
| Device Status<br>Device Configure | SNMP Setting<br>SNMP Server:<br>SNMP Agent:<br>Set Community: | Enable   SNMP(v3)  private |                 |
| Threshold<br>Logs                 | Get Community:<br>SNMP(v3) Option:<br>Account:                | public None                |                 |
| Service Setting                   | Private Key:<br>Trap Option:                                  | SNMP_VERSION_1             |                 |
| User Management                   | Trap Address:                                                 | 0.0.0.0                    |                 |
| Network Config                    |                                                               | save                       |                 |
| HTTP/SMTP                         | Telnet Setting<br>Telnet Server:                              | Disable                    |                 |
| SNMP/Telnet                       |                                                               | save                       |                 |
| System                            |                                                               |                            |                 |

Figure 8 SNMP/Telnet interface

- (1) Select "Disable" and "Enable" to disable and enable the SNMP access mode;
- (2) SNMP Agent: select the version of SNMP access

(3) The Set Community and the Get Community respectively set the "set" and "get" strings. The Get

community provides the read-only channel identifier for the object accessing MIB, and the Set community

provides the read-write channel identifier for the object accessing MIB. The two items are public and

private by default, and the maximum length of the community string is limited to 8 characters;

- (4) SNMP (V3) option: select SNMP V3 access mode Encryption type: none, authentication no encryption, authentication encryption;
- (5) Account, Password and Private Key: set the Account, Password and Private Key of SNMPv3
- (6) Trap option: select which version of SNMP is used to send trap information
- (7) TRAP address: IP address of SNMP server management platform is configured, and TRAP information will be automatically sent to the corresponding address;

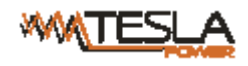

Note: SNMP configuration will take effect after restart.

The Text box to enter letters, numbers, not allowed to enter space, special symbols.

Telnet Settins : The factory default is "disabled", select "Enable" or "Disable" and save, make sure to restart the software after modification.

#### 3.1.9Restart

- (1) Display MAC address code of the current device;
- (2) "Log out" option is to log out the web system and return to the login interface

(3) "Restart" option is to restart the device by software. This restart function will not affect the normal power

supply of the device and the device will not be cut off.

(4) "Restore to factory Settings" is to restore to default configuration when ATS was built in the factory.

| MTESLA            |                                                     | ATS<br>V: 3.3.0 |
|-------------------|-----------------------------------------------------|-----------------|
| Device Management | System                                              |                 |
| Device Status     | MAC Address: 2C:26:5F:33:10:10 System Options: NONE |                 |
| Device Configure  | NONE<br>Logout                                      |                 |
| Threshold         | Restart<br>Restore to factory settings              |                 |
| Logs              |                                                     |                 |
|                   |                                                     |                 |
| Service Setting   |                                                     |                 |
| User Management   |                                                     |                 |
| Network Config    |                                                     |                 |
| HTTP/SMTP         |                                                     |                 |
| SNMP/Telnet       |                                                     |                 |
| System            |                                                     |                 |

Note: Make sure there is no power failure, no internet disconnection, and no operation on the web interface during restart, If the device is directly connected to PC, the local connection will disconnected and connected automatically.

#### 3.1 **SNMP**

SNMP(Simple Network Management Protocol), the device software support V1/V2c/V3 version of SNMP, A MIB file which contain an enterprise number will be attached to the software, network management system

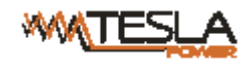

offer network management of device through SNMP and the user can change the output port name, view the device status, receive alarm information through SNMP approach.

The user has to enable the SNMP function through IE browser, please refer to the 8th item of IE access method SNMP introduction. Install corresponding SNMP management software after completing the SNMP start setting, set up the configuration according to the software menu provided by SNMP software company, leading-in MIB file on the SNMP management platform, user can monitor and manage the device status information and alarm Trap information after translating and editing successfully, the detailed information of device status are as in figure 2-1:

1) SNMP software display the device information, power input information, status of the current /voltage and threshold information through mib description table format as below:

| Name            | OID                          | Description                        |
|-----------------|------------------------------|------------------------------------|
| sourceaname     | 1.3.6.1.4.1.40418.8.100.9.1  | The name of power source A         |
| sourcebname     | 1.3.6.1.4.1.40418.8.100.9.2  | The name of power source B         |
| prefered        | 1.3.6.1.4.1.40418.8.100.9.3  | The preferred power source         |
| supply          | 1.3.6.1.4.1.40418.8.100.9.4  | The current power supply           |
| switchtime      | 1.3.6.1.4.1.40418.8.100.9.5  | Re-transfer time                   |
| sourceavol      | 1.3.6.1.4.1.40418.8.100.9.6  | the voltage of power source A      |
| sourcebvol      | 1.3.6.1.4.1.40418.8.100.9.7  | the voltage of power source B      |
| outputVol       | 1.3.6.1.4.1.40418.8.100.9.8  | The current voltage                |
| sourceacur      | 1.3.6.1.4.1.40418.8.100.9.9  | The current load of power source A |
| sourcebcur      | 1.3.6.1.4.1.40418.8.100.9.10 | The current load of power source B |
| outputcur       | 1.3.6.1.4.1.40418.8.100.9.11 | The current output load            |
| voltlowlimit    | 1.3.6.1.4.1.40418.8.100.9.12 | The minimum value of voltage       |
| volthighlimit   | 1.3.6.1.4.1.40418.8.100.9.13 | The maximum value of voltage       |
| curentlowlimit  | 1.3.6.1.4.1.40418.8.100.9.14 | The minimum value of load          |
| curenthighlimit | 1.3.6.1.4.1.40418.8.100.9.15 | The maximum value of load          |
| sourcea         | 1.3.6.1.4.1.40418.8.100.9.16 | A power status                     |
| sourceb         | 1.3.6.1.4.1.40418.8.100.9.17 | B power status                     |
| buzzer          | 1.3.6.1.4.1.40418.8.100.9.18 | Buzzer switch and status           |

Figure 2-1 ATS MIB Description information table

Note: Considering the the decimal value of load is not allowed when the load current of both power source,

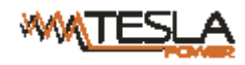

current output load, the maximum/minimum value is bing monitored by SNMP, the value of

curentlowlimit, curenthighlimit, sourceacur, sourcebcur, outputcur is 10 times larger than the actual value,.

2) TRAP information will be sent to the Trap Destination according to the SNMP settings in the IE browser,

TRAP information includes the alarming time, device name, alarm types and status, TRAP information as below:

Minor 04/14/2021 14:30:29 ATS

snmpTraps.4.0 [1] outputCur.0 (Integer): 0 [2] snmpTrapEnterprise.0 (Object ID): ats

#### 3.2 Telnet access

The application of Telnet enable the user to remotely manage the ATS easily. The user can monitor and manage the device by entry the command line from the Telnet program. Telnet requires the customer terminal from the PC and there are free software like PUTTY available. The main command line are as following: status, set, reboot, reset

Note: This service is an insecure protocol. The Telnet service is disabled by default after the device leaves the factory. Please enable the service on the Web before using it.

Note: telnet login, when the user name and password verification fails 5 times in a row, the system will be locked

and cannot continue to log in. You need to perform "factory reset" or "1 hour" before re-login verification.

A."status" command

"Status" command can view information: current input voltage, minimum voltage, minimum current;

Current load total current, total current minimum value, total current maximum value;

Current input power supply, priority input power supply;

Reverse-switch time, hardware panel key lock state, buzzer, switch state.

Command line input format: status

B. "set" command

- 1) set priority none/sourceA/sourceB :Set Priority Power to None or Current A or Power B
- 2) set switchTime number(10~60):Set the current switchover Time (range 10-60 seconds)
- 3) set buzz open/close :Set the buzzer to on or off
- 4) set lock unlock/lock :Set the key lock state of the panel to unlock or lock
- 5) set threshold Vol[Min, Max] Cur[Min, Max] :Set threshold Vol[Min, Max] Cur[Min, Max]: Set minimum and maximum thresholds for voltage, and minimum and maximum thresholds for current
- C. " reboot " command

Entry reboot command line to restart the device.

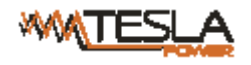

D. " reset " command

Entry reset command line to restore to factory settings.

## IX Performance parameters

| Function         |               |              | performance parameters |                                         |               |               |                            |                 |
|------------------|---------------|--------------|------------------------|-----------------------------------------|---------------|---------------|----------------------------|-----------------|
|                  | Power input   |              |                        |                                         | 2 po          | wer input     | source                     |                 |
|                  | Rating volta  | ge           |                        |                                         | 220VAC        |               |                            |                 |
|                  | Voltage rang  | je.          |                        |                                         | 180VAC~260VAC |               |                            |                 |
|                  | Frequency     |              |                        |                                         | 50/6          | OHZ           |                            |                 |
|                  | Frequency ra  | ange         |                        |                                         | Rati          | ng frequei    | ncy ±5HZ                   |                 |
| Lagut            | Overload &    | breake       | er                     |                                         | Onti          | onal          |                            |                 |
| Input            | Surge protect | tor          |                        |                                         | Opti          | onar,         |                            |                 |
|                  | Max load cu   | rrent        |                        |                                         | 16A           | ; 32A         |                            | 1               |
|                  |               |              | Power input            | tmethod                                 |               |               | Plug                       | Load current    |
|                  | 1U cabinet    | 1            | IEC 32                 | 20 C20 x 2                              | 2             |               | N/A                        | 16A             |
|                  |               | 2            | с                      | able                                    |               | IEC           | 60309×2                    | 16A             |
|                  | 2U cabinet    | 1            | 1 cable                |                                         |               | IEC           | 60309×2                    | 32A             |
|                  |               | Power output |                        | conne                                   | ctor          | Output socket |                            | Outlet quantity |
|                  | 1U cabinet    | 1            | Socket                 |                                         |               | IEC           | 320 C13                    | 6               |
|                  |               | 1            | JOCKET                 |                                         |               | IEC           | 320 C19                    | 2               |
|                  |               | 2            | cable                  | IEC60                                   | 309           |               |                            | 1               |
| Output           | 2U cabinet    | 1            | Socket                 |                                         |               | IEC           | 320 C13                    | 12              |
|                  |               | 1            | Boeket                 |                                         |               | IEC320 C19    |                            | 4               |
|                  |               | 2            | Cable IEC6             |                                         | 3093          |               |                            | 1               |
|                  | Max load cu   | 16A, 32A     |                        |                                         |               |               |                            |                 |
|                  | Logic port    |              |                        | 3.5mm headphone port for external alarm |               |               |                            |                 |
| Communication/al | Network por   | t            |                        | RJ45,1 (intelligent)                    |               |               |                            |                 |
| arming port      | Serial comm   | unicat       | ion port               | RJ45,1                                  |               |               |                            |                 |
|                  | phone alarm   | ing po       | rt                     | RJ11,1 (intelligent ATS)                |               |               |                            |                 |
| _                | Transfer pol  | arity        |                        | L, N (double polarity)                  |               |               |                            |                 |
| Transfer         | Transfer tim  | e            |                        | 10~16n                                  | ns            |               |                            |                 |
|                  |               |              |                        | Digital                                 | displa        | ıy            | LED tub, thr               | ee digit, red   |
| Display          | Output curre  | ent          |                        | Display                                 | resol         | ution         | 100mA ±                    | 1%+1D           |
|                  | Output volta  | ge           |                        | Digital display I                       |               | LED tube, th  | LED tube, three digit, red |                 |

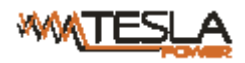

| ATS User Manı | ual |
|---------------|-----|
|---------------|-----|

| ATS Use    | er Manual                |            |         |
|------------|--------------------------|------------|---------|
|            | Display resolution       | 1V         | ±1%+3D  |
| IP address | Left circulation display | (intellige | nt ATS) |

| Mounting method  | Horizontal rack mount | Occupy 1U or 2 U       |
|------------------|-----------------------|------------------------|
| Case colour      | colour                | black                  |
| Association      | Brackets              | One set                |
|                  | Network cable         | 2M,blue (1 piece)      |
|                  | User manual           | One set (Include a CD) |
| Working          |                       |                        |
| temperature      | 0~45°C                |                        |
| Storage          |                       |                        |
| temperature      | -20~/0°C              |                        |
| Working humidity | 5%~95%                |                        |

#### Х **Accessories list**

- 1. Serial cable x 1
- 2. Network cable x 1 (only intelligent ATS)
- 3.  $\phi 6 \times 16$ mm cross bolt x 4
- 4. User manual and CD x 1
- 5. Optional accessories

## **XI** Quality guarantee

The product are guaranteed for two years from the date of purchase. CLEVER will repair or replace the

defective products covered by this warranty. If product has already exceeded the warranty period or the problem are

caused because of illegal operation, a corresponding fee will be charged.

The below cases are not covered by the warranty:

- 1. Problem caused because of improper maintenance
- 2. Problem caused because of unauthorized change, modify or improper use
- 3. The device are not used in the stipulate physical environment

Repair notice:

1. Please make sure to use protective hard carton when arrange the shipment to repair, the problem occurred in the

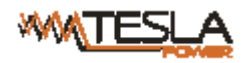

shipment is not covered by the warranty.

- 2. Please make a short note about the problem and the operation process
- 3. Please pay for the shipping cost as well as the customs duty
- 4. Please list your name, address as well as phone number so that we can contact you in a timely manner.